# **PRŮVODCE NASTAVENÍM MODELU**

Program SVIT simuluje a současně vizualizuje chování technologických zařízení typu nádoba se vstupy a výstupy, jako jsou nádrže, reaktory či výměníky tepla. Je implementován jako průvodce v prostředí Wonderware InTouch a uživatel se díky němu vyhne odvozování modelů i algoritmům jejich numerického řešení. Může tak sloužit k ověřování regulačních smyček na daných zařízeních nebo výuce navrhování vizualizací řídicích systémů.

### 1 Vývojové prostředí InTouch WindowMaker

Jelikož Wonderware InTouch je aplikace určená pro vytváření vizualizací reálných procesů, není programování v ní na příliš vysoké úrovni. Při takové práci jako je vizualizace, to ani není příliš potřeba. Data, která do aplikace v praxi vstupují, jsou reálná, a tudíž se v podstatě jen zobrazují na programátorem navrženém displeji. V prostředí jsou k dispozici základní ovládací prvky – checkbox, radiobutton, atp. Převážná část dalších prvků se týká už jen grafického zobrazení. Vývojové prostředí (InTouch WindowMaker) je ale velice odlišné oproti "klasickému", především ve struktuře skriptů. Existují zde tzv. *QuickScript*, které umožňují provádět příkazy a logické operace na základě splnění určitých kritérií. Například při stisknutí klávesy, otevření okna, změně hodnoty atd., a dělí se do těchto kategorií:

- Application (Aplikační) vztahují se k celé aplikaci
- Window (Skripty okna) vztahuje se k určitému oknu
- Key (Klávesový) vztahuje se k určité klávese nebo kombinaci kláves.
- Condition (Podmínkový) vztahuje se k diskrétní proměnné nebo výrazu
- Data Change (Změnový) vztahuje se pouze ke změně hodnoty proměnné nebo atributu proměnné
- QuickFunctions skripty, které po vytvoření mohou být volány z jiných skriptů QuickScript nebo výrazů animačního propojení. Skripty QuickFunction mohou být jak synchronní, tak asynchronní, zatímco ostatní typy skriptů jsou pouze synchronní.
- Action Pushbutton (Skript dotykově citlivého tlačítka) asociované s objektem, který je propojen přes Animation Link - Action Touch Pushbutton (Animační propojení – Skript dotykově citlivých tlačítek)

 ActiveX Event (skript události ovl. prvku ActiveX ) - provádí skript na základě vzniku události ovládacího prvku ActiveX

V programu jsou využity pouze čtyři typy z uvedeného výčtu – aplikační skripty, skripty oken, podmínkové skripty a skripty animačního propojení.

Právě nestandardní vývojové prostředí je příčinou několika problémů. Jelikož je program pojat formou tzv. *průvodce*, ve kterém lze přecházet mezi jednotlivými okny, je potřeba zařídit, aby hodnoty ovládacích prvků uchovávaly svoje hodnoty a vlastnosti. To lze v rámci spuštěné aplikace v náhledovém prostředí InTouch Viewer zajistit uložením/načtením hodnot do/z databáze proměnných, která se ale po ukončení náhledového režimu inicializuje na počáteční hodnoty (tzv. *Initial Value*), které je nutné při definici proměnných nastavovat. A to není žádoucí, pokud má aplikaci mít možnost konfiguraci modelu uchovat pro pozdější editaci. Řešením je vlastnost proměnných tzv. *Retentive Value* (viz *obr. 1*). Ta v podstatě má za následek, že při změně hodnoty dané proměnné přepíše *Initial Value*, a ta zůstává uložená i po vypnutí WindowViewer.

| Tagname Dictionary                  |                                           | X |
|-------------------------------------|-------------------------------------------|---|
| 🔿 Main 💿 Details 🔿 Alarms 🔿 Details | & Alarms O Members                        |   |
| New Restore Delete Save             | <u> ≺ Select &gt;&gt;</u> Cancel Close    |   |
| Tagname: H                          | Lype: Memory Real                         |   |
| Group: STATE_PARAM                  | ◯ Read <u>o</u> nly  ● Read <u>W</u> rite |   |
| Comment: aktualni hladina           |                                           |   |
| Log Data Log Events                 | 🗹 Retentive Value 🔲 Retentive Parameters  |   |

Obr. 1 Tabulka pro definici proměnné

Tato vlastnost řeší zásadní problematiku – vytvoření programu, který lze vypínat a zapínat bez ztráty konfigurace.

Je nutné znovu podotknout, že uživatel má do celé aplikace včetně zdrojového kódu a databáze proměnných přístup, a i to je problém. Pokud změní některé parametry, bude to mít nepříznivý dopad na funkčnost aplikace, resp. inicializaci při editaci. Pro přehlednost jsou proměnné rozděleny do několika tzv. *alarmových* skupin - *Group* (viz *obr. 1*). Účelem

takových skupin je zcela něco jiného, ale pro zpřehlednění je lze také využít. V programu jsou uživatelsky definovány tyto skupiny:

- STATE PARAM zahrnuje stavové proměnné, např. hladinu
- CONST\_PARAM zahrnuje převážně proměnné, jejichž hodnota je konstantou ve výpočtech, např. měrnou tepelnou kapacitu
- *WIZARD* obsahuje proměnné, které udržují konfiguraci průvodce, do této kategorie nesmí uživatel zasahovat

Ostatní proměnné spadají převážně do skupiny *SYSTEM*, které je základní integrovanou skupinou. Všechny vytvářené proměnné do ní automaticky spadají. Ve vztahu k programu (*Průvodci*) může hodnoty v této skupině uživatel libovolně měnit, ale nesmí měnit jejich nastavení.

Pro vytvořená okna aplikace platí v podstatě ta samá pravidla jako pro proměnné. Uživatel k nim má přístup, ale neměl by do Animation – Link skriptů apod., vůbec zasahovat. Pro lepší orientaci v seznamu oken jsou okna *Průvodce* odlišena názvem s počáteční kombinací *XXX*.

Mozkem výpočtů pro simulaci je tzv. *aplikační skript*. Do toho bude uživatel muset zasahovat, např. pokud bude chtít do systému zapojit (naprogramovat) regulátor. Pro takový případ neexistuje žádná návratová možnost. Změnu nebo zásah do aplikačního skriptu musí uživatel provádět s rozmyslem. V případě selhaní musí znovu nainstalovat originální distribuci programu a celý model znovu nadefinovat.

#### 2 Postup konfigurace modelu

Pro názornější představu, jak aplikace pracuje, je zde uveden postup konfigurace modelu po obdržení distribuce programu:

### 1) Spuštění InTouch WindowViewer

Po spuštění programu automaticky dojde k zobrazení úvodního okna *XXX\_SPLASH\_SCREEN (obr. 2)*, které se po čtyřech sekundách přesměruje na první výběrovou obrazovku s upozorněním *XXX\_INFORMATION\_SCREEN*.

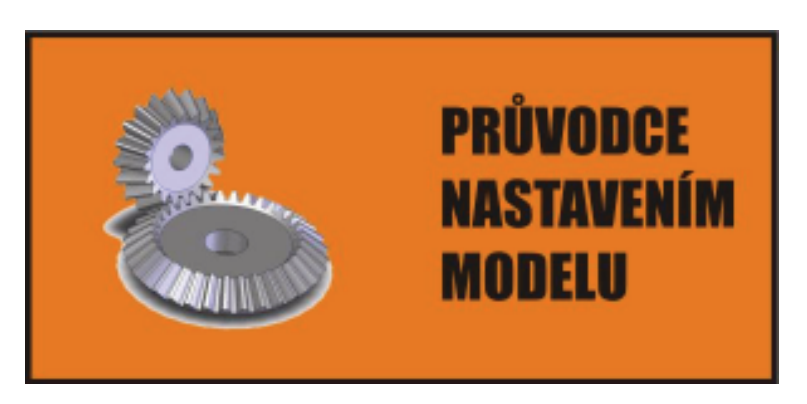

Obr. 2 XXX\_SPLASH\_SCREEN

### 2) Volba definice nového modelu, resp. editace starého

Na obrazovce *XXX\_INFORMATION\_SCREEN (obr. 3)* je nutné zvolit, jestli se budou definovat parametry nového modelu (tlačítko NOVÝ) nebo upravovat parametry již rozpracovaného modelu (tlačítko UPRAVIT). Umožněn je i konec aplikace (tlačítko KONEC).

Pokud je zvolena možnost konfigurace nového modelu, jsou všechny proměnné nastaveny na "tovární" hodnoty. Před tím je ještě uživatel z důvodu bezpečnosti notifikován a vyzván k potvrzení události (*obr. 4*). Přiřazení "továrních" hodnot proměnným se provede v události okna (*Window* skript) při zavírání.

Při editaci není třeba spouštět žádný skript, hodnoty se automaticky načtou z databáze proměnných.

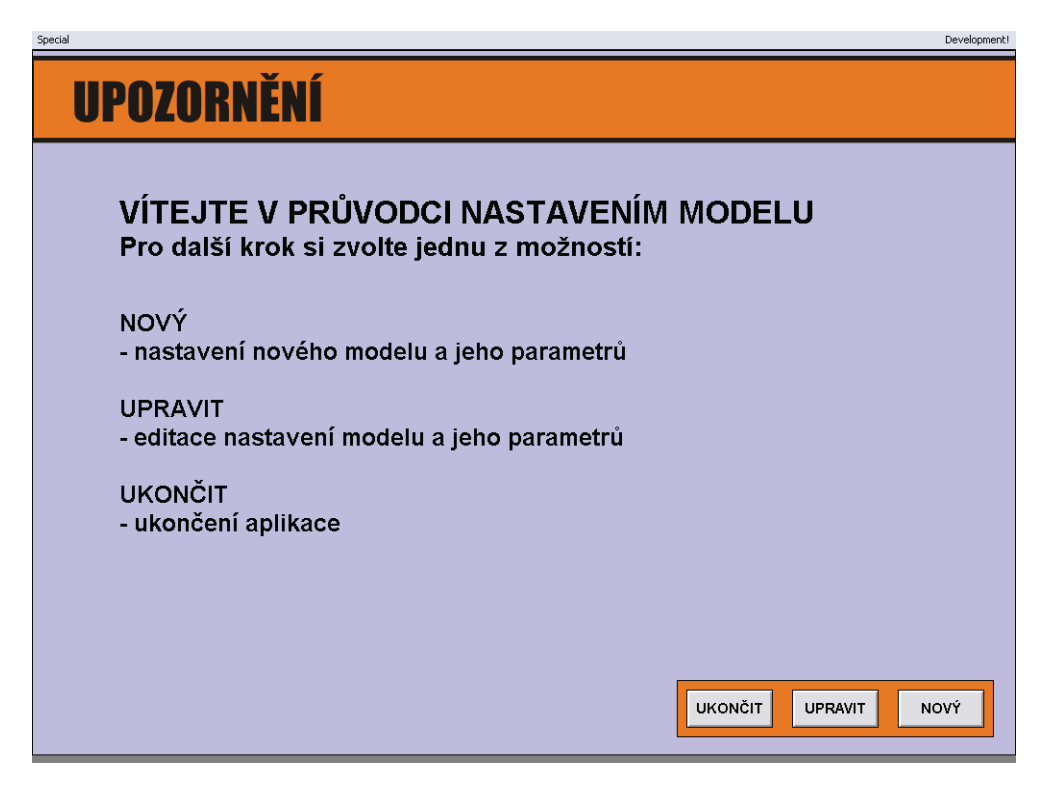

Obr. 3 XXX\_INFORMATION\_SCREEN

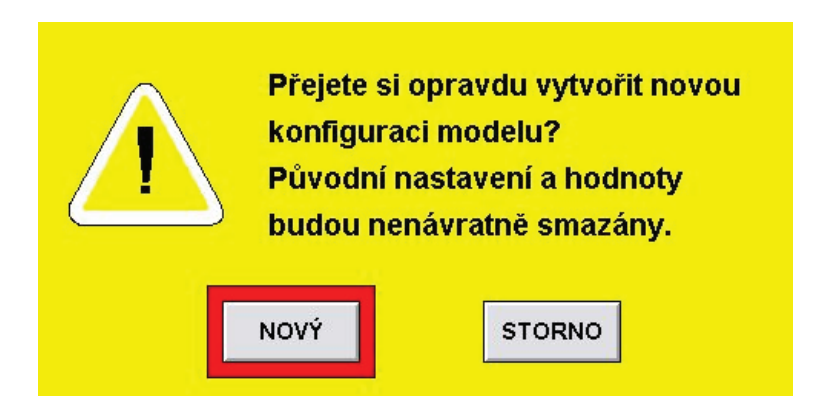

Obr. 4 XXX\_WARRANTY

#### 3) Výběr součástí modelu

Jak již název napovídá, na obrazovce *XXX\_SELECT\_PARTS* se volí součásti modelu. Pro větší přehlednost má uživatel k dispozici i náhled technologického schématu, které odpovídá aktuálnímu nastavení. Tato grafická animace je vytvořena pomocí podmínek u vlastnosti *Visibility* jednotlivých prvků.

Podle výběru ve druhém kroku se zobrazí obrazovka buď s minulým nastavením modelu, nebo bude model nenastaven.

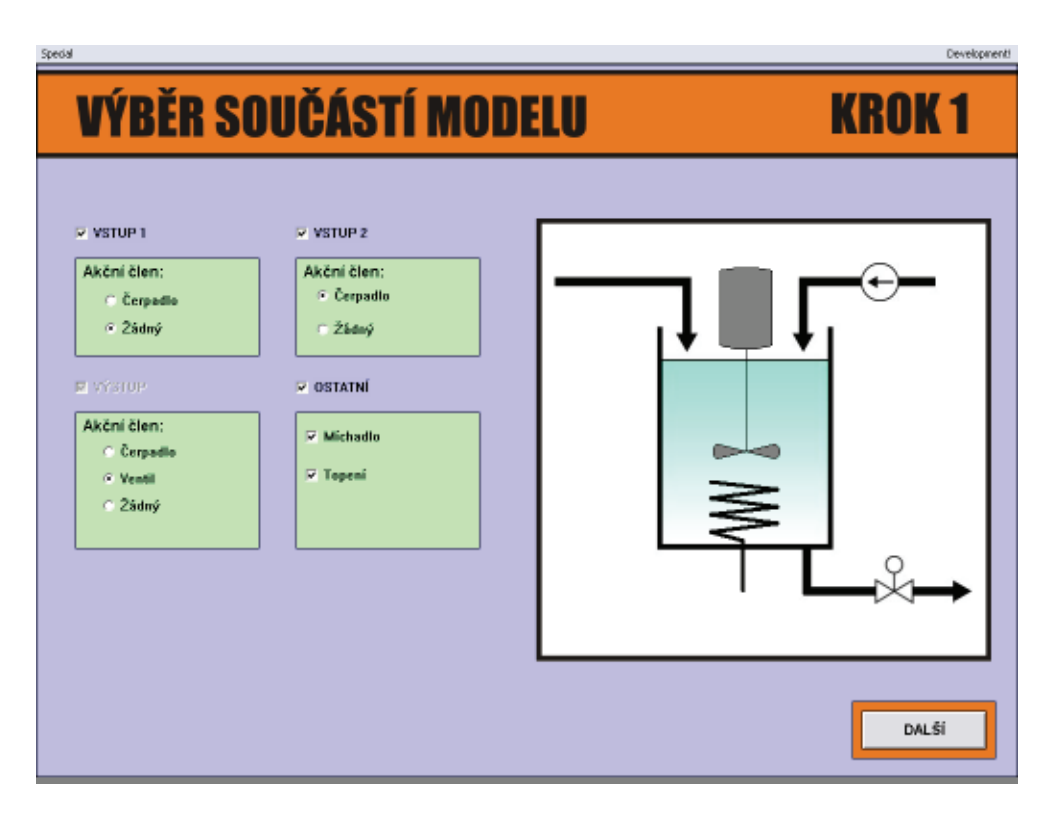

**Obr. 5 XXX\_SELECT\_PARTS** 

### 4) Nastavení parametrů modelu

Z parametrů určených v třetím kroku průvodce se na obrazovce nazvané *XXX\_SETTING\_PARAMETERS* na základě vyhodnocení podmínek, ať definovaných v *Podmínkovém* skriptu, nebo ve skriptech *Animation – Link* (*obr. 7*), zpřístupní patřičné parametry, jejichž hodnoty lze poté v definovaném rozsahu zadávat. Zadání se provede kliknutím na číselné pole (viz *obr. 9*).

| Special                                                                                                    |                                                   |                                                                                                    | Development!                                                                                                    |
|----------------------------------------------------------------------------------------------------|---------------------------------------------------|----------------------------------------------------------------------------------------------------|----------------------------------------------------------------------------------------------------|
| NASTAVENÍ PA                                                                                                    | RAMETR                                            | <b>rů</b>                                                                                                    | KROK 2                                                                                                    |
| BILANCE HMOTNOSTI                                                                                                    | C S reakcí nezá                                   | NTALPIE<br>vislou na T 📀 S reakcí závi                                                                                   | SLOŽKOVÁ BILANCE                                                                                                    |
| PARAMETR                                                                                                    | VSTUP 1                                           | VSTUP 2                                                                                                    | VÝSTUP                                                                                                    |
| Počáteční průtok: [m3/s]<br>Qmax čerpadla: [m3/s]<br>Řídicí signál pro a.č.:<br>Konstanta ventilu:<br>Teplota: [°C]<br>Látková koncentrace: [mol/m3]                                                                             | Q1 = 0.000<br>T1 = 0.000<br>cAin = 0.000          | )<br>Q2max = (<br>in2_sig_x = (<br>T2 = (<br>cBin = (                                                                    | 1.000<br>1.000<br>1.000<br>1.000<br>1.000<br>0.000<br>0.0000<br>0.0000<br>0.0000<br>0.0000<br>0.0000<br>0.0000<br>0.0000<br>0.0000<br>0.0000 |
| OSTATNÍ PARAMETRY NASTAVENÍ REAKCE                                                                                                    |                                                   |                                                                                                    |                                                                                                    |
| Plocha dna nádrže: S = 1.000<br>Počáteční hladina: H = 1.000<br>Hustota kapaliny: ro = 1.000<br>Měrná tepelná kapacita: cp = 1.000<br>Příkon topení: P = 0.000<br>Účinnost topení: etha = 0.000<br>Zrychlení simulace: n = 1.000 | [m2]<br>[m]<br>[kg/m3]<br>[J/kg.K]<br>[W]<br>krát | alpha = 0.000<br>beta = 0.000<br>Ea = 0.000<br>Ak = 0.000<br>stechio_a = 1.000<br>stechio_b = 1.000<br>stechio_c = 1.000 | I/mol]                                                                                                    |

# **Obr. 6 XXX\_SETTING\_PARAMETERS**

| Object Visibility -> Discrete Value                         |              |
|-------------------------------------------------------------|--------------|
| Expression:<br>REACTION_SELECT<>3 AND CheckBox_BALANCE_C==1 | OK<br>Cancel |
| Visible State<br>⊙ On ○ Off                                 | Clear        |

Obr. 7 Podmínka skriptu Animation - Link

Ošetření vstupních hodnot je v programu řešeno dvěma způsoby:

- Automaticky na základě nastaveného datového typu v databázi proměnných
- Nastavením rozsahu ve vlastnostech vstupního objektu (*obr. 8*) *Min a Max Value*

|                   | Input -> Analog Tagname                              |        |
|-------------------|------------------------------------------------------|--------|
| <u>T</u> agname:  | cAin                                                 | ОК     |
|                   | Shift <u>K</u> ey None                               | Cancel |
| Msg to User:      |                                                      | Clear  |
| Keypad?<br>O¥es ( | Min ⊻alue: 0 □ Input Only<br>Ma <u>x</u> Value: 1000 | 4      |

Obr. 8 Omezení vstupního rozsahu

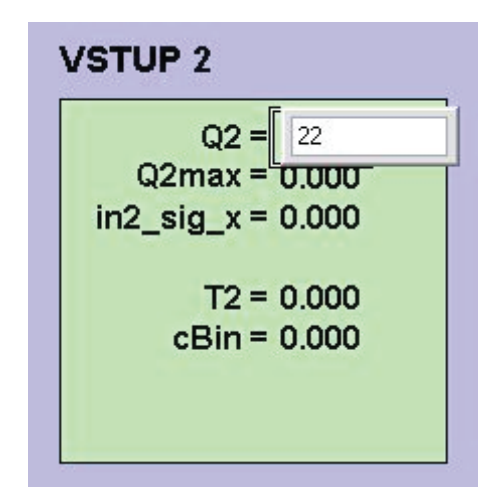

Obr. 9 Ukázka zadávání hodnot

### 5) Nastavení stavových proměnných na původní hodnoty

V okně XXX\_SETTING\_PARAMETERS je možné využít implementovaného prostředku (tlačítko RESET STAV. HODNOT), kterým se nastaví všechny stavové hodnoty (z kategorie *STATE\_PARAM*) na "tovární" hodnoty. Tato možnost je zde především proto, že pokud by uživatel již provedl simulaci, tak by se mohly hodnoty změnit. A při opětovném spuštění simulace by mohlo dojít k chybě ve výpočtu, kdyby ještě uživatel předtím v nastavení parametrů pozměnil některé údaje. Před resetováním je opět uživatel vyzván k potvrzení (*obr. 10*).

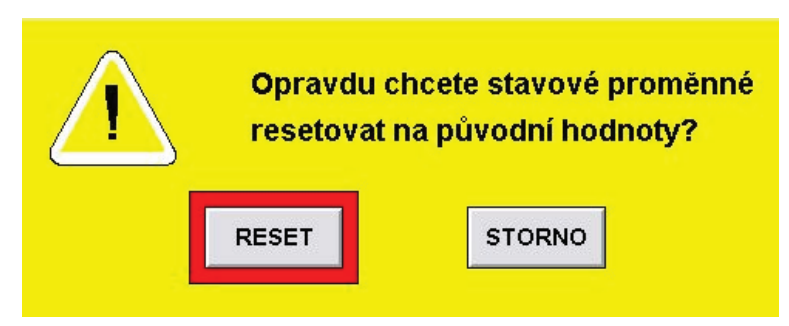

Obr. 10 XXX\_WARRANTY\_STATE

## 6) Návrh vizualizace

Jakmile uživatel nadefinuje všechny parametry, aplikaci ukončí přechodem do vývojového prostředí WindowMaker. Zde pro sebou nadefinovaný model vytvoří vizualizační okno, naprogramuje regulátor, atp. Pro animace při tom využije již nadefinované proměnné, případně nadefinuje nové. Vytvořené okno připojí k aplikaci (*Průvodci*). Událost zobrazení tohoto okna by měla být nastavena v okně *XXX\_SETTING\_PARAMETERS* při stisku tlačítka DALŠÍ.

V šesti krocích je tedy definován životní cyklus programu. Práce s ním je velice intuitivní. Pokud by došlo i přes všechna opatření k havárii aplikace, např. změnou parametrů, u kterých to není povolené, program je potřeba přehrát originální distribucí.

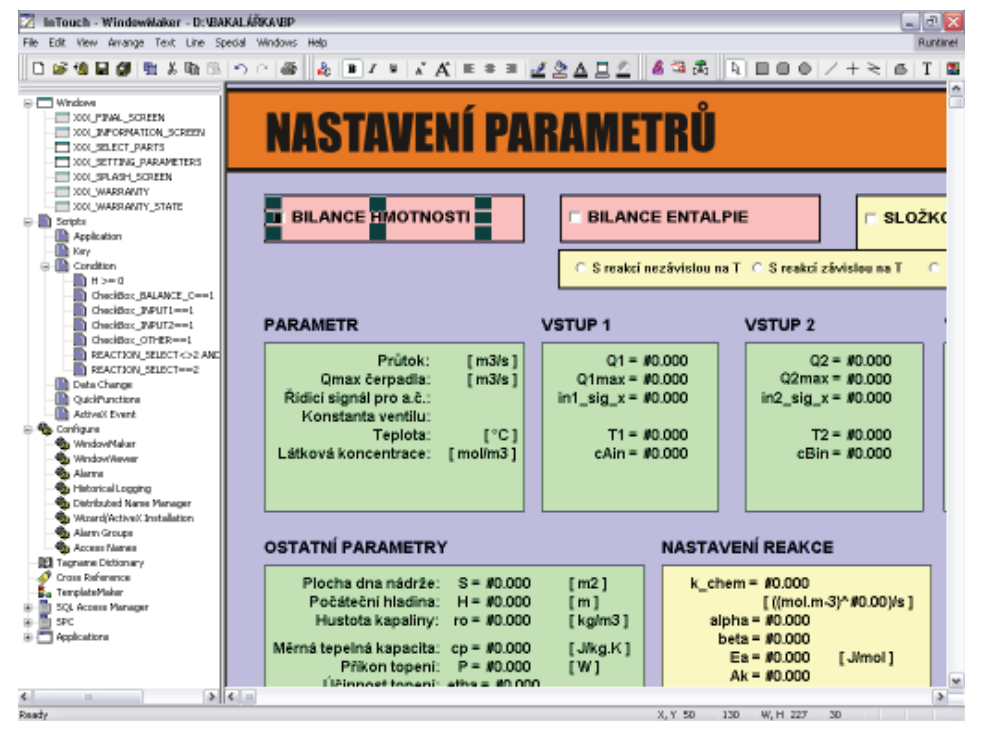

Obr. 11 Ukázka práce ve vývojovém prostředí

### 3 Podmínky provozu aplikace

Pro plynulý chod aplikace Wonderware InTouch 9.5 (WindowMaker a WindowViewer) je důležité dodržet minimální hardwarovou konfiguraci. Vytvořená aplikace (*Průvodce*) je navržená pro rozlišení 1024 x 768, které by mělo zůstat zachováno, aby nedocházelo k nepřesným transformacím objektů v obrazovkách.

### 4 Systémové požadavky

### Lze provozovat na těchto operačních systémech:

Microsoft® Windows® Server 2003 with Service Pack 1 Microsoft® Windows® 2000 Server with Service Pack 4 Microsoft® Windows® 2000 Advanced Server with Service Pack 4 Microsoft® Windows XP Professional with Service Pack 2 Microsoft® Windows® XP Tablet PC Edition + Microsoft .NET Framework 1.1

### 5 Minimální hardwarová konfigurace

| Procesor:    | 1.2 GHz                                |  |
|--------------|----------------------------------------|--|
| RAM:         | 512 MB                                 |  |
| HDD:         | 4 GB                                   |  |
| VGA:         | s min. rozlišením 1024 $\times$ 768 px |  |
| CD-ROM / DVD |                                        |  |

### 6 Doporučená hardwarová konfigurace

| Procesor:    | 2.0 GHz                         |
|--------------|---------------------------------|
| RAM:         | 2 GB                            |
| HDD:         | 10 GB                           |
| VGA:         | s min. rozlišením 1024 × 768 px |
| CD-ROM / DVD |                                 |